### GUÍA DE APOYO PARA DECLARAR UN PROCESO DESIERTO EN HONDUCOMPRAS 2

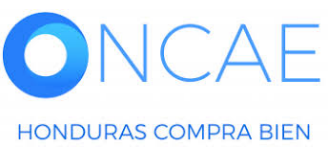

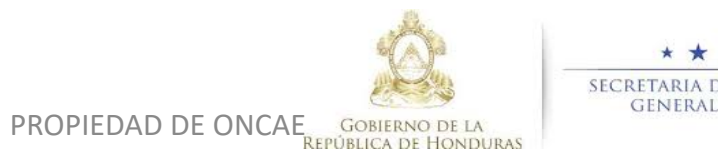

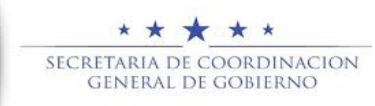

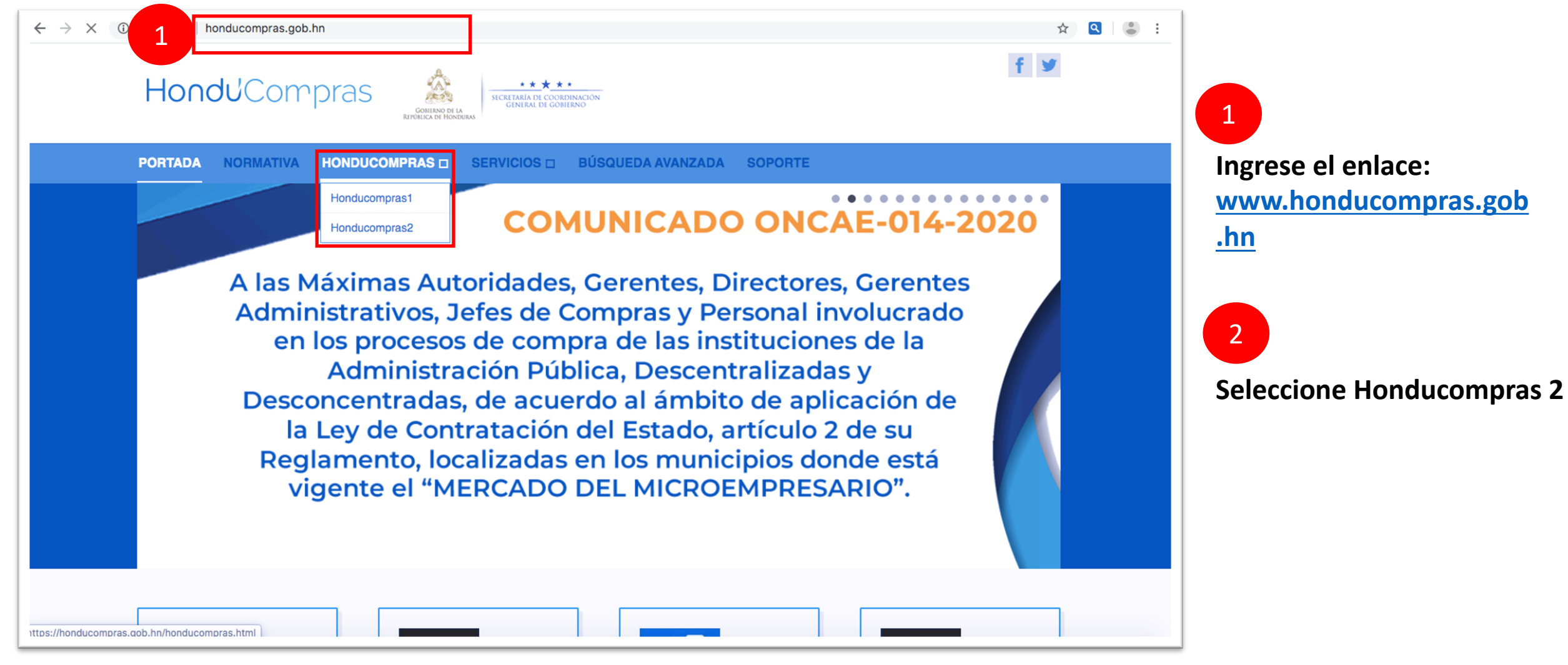

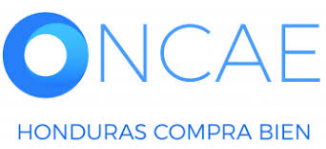

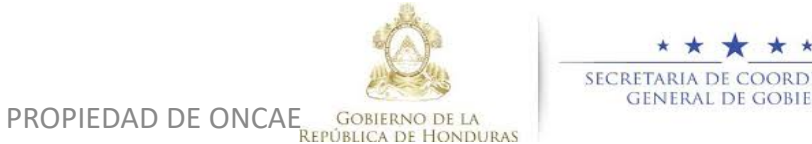

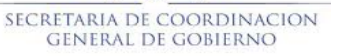

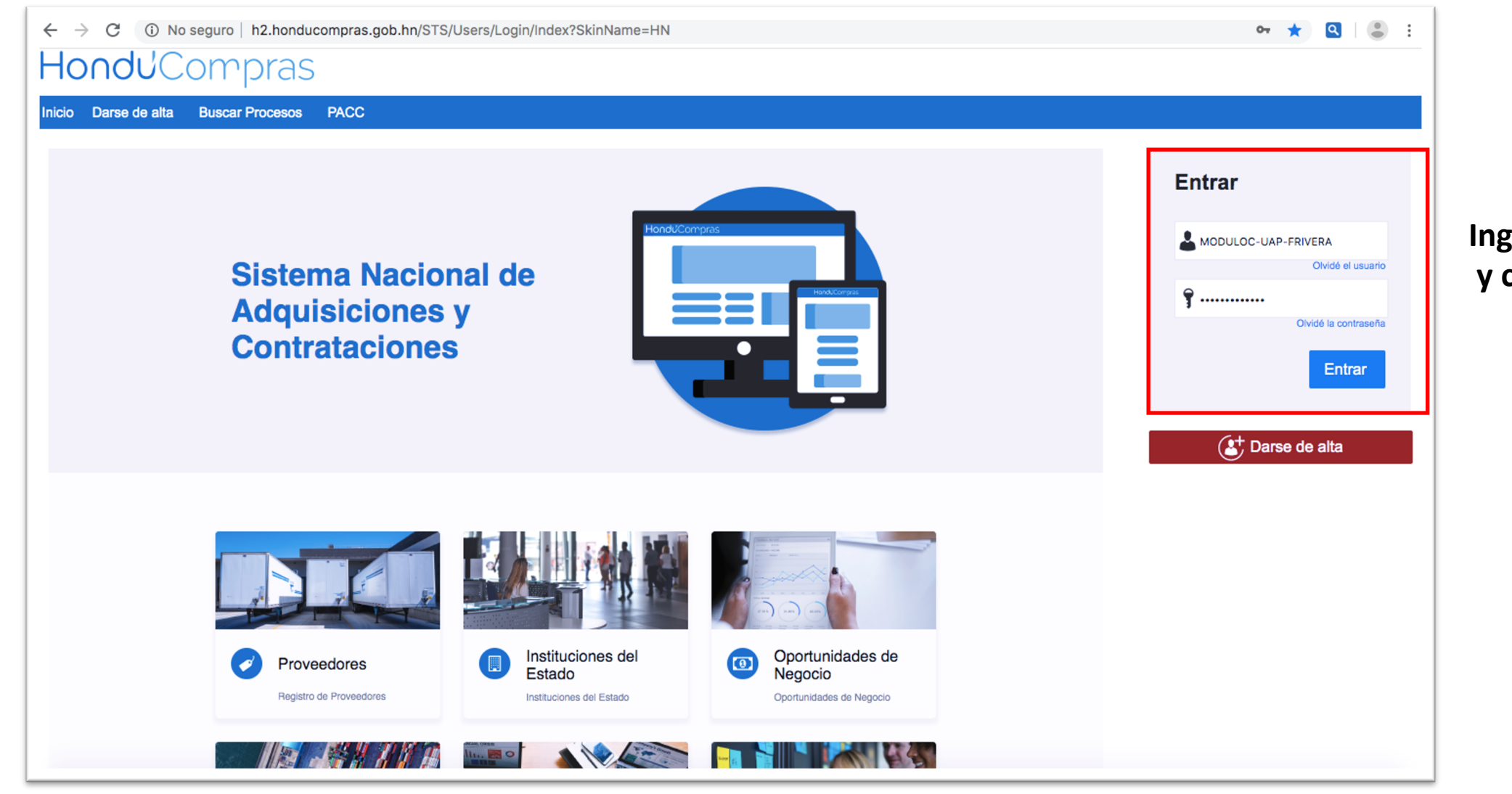

#### Ingrese con su usuario y contraseña

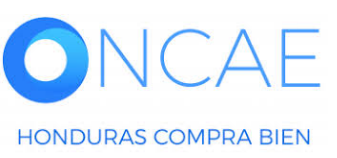

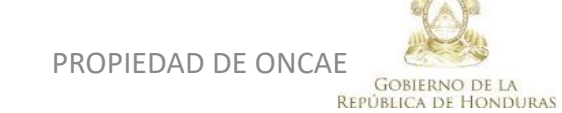

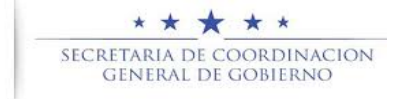

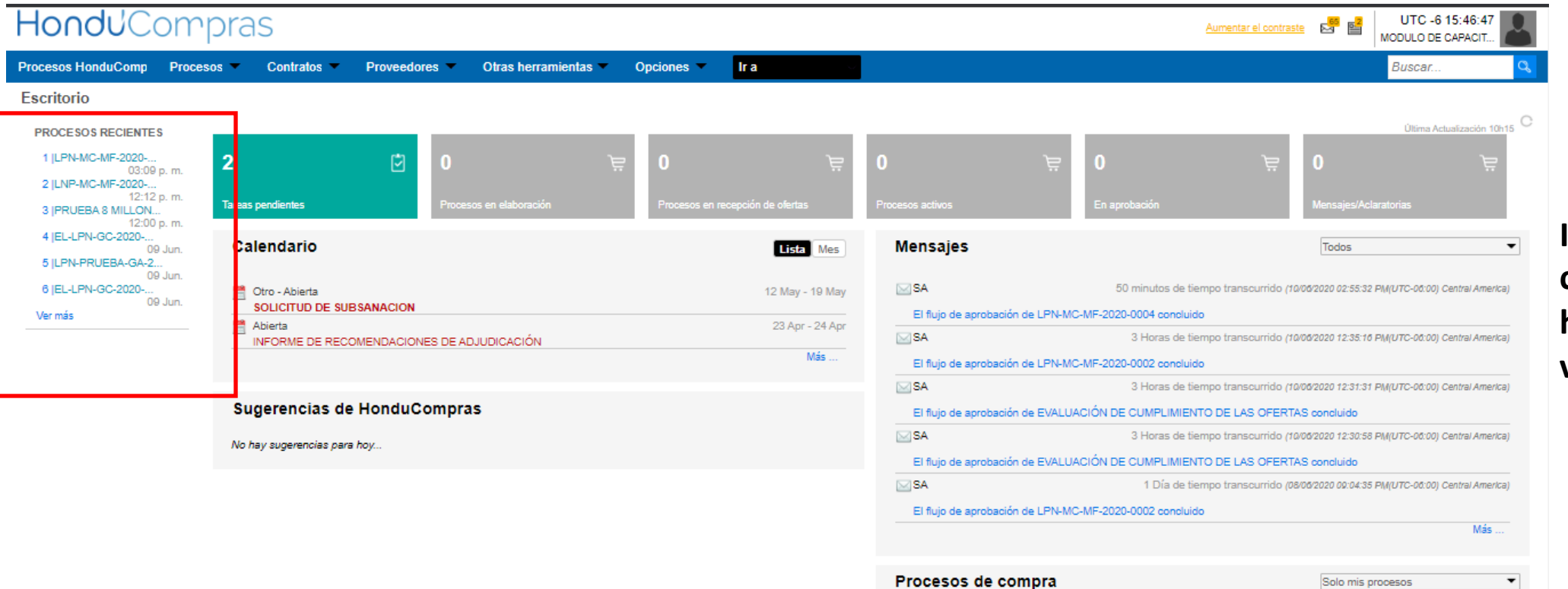

Ingrese al proceso correspondiente y haga clic para visualizarlo.

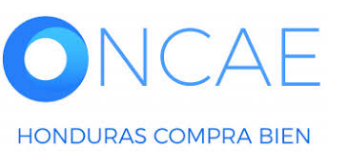

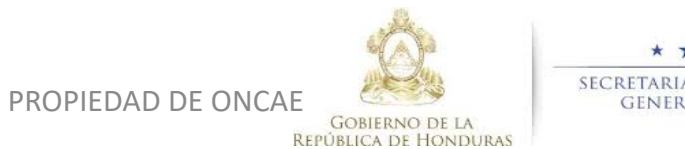

LPN-MC-MF-2020-0004

CONTRATACIÓN DE SERVICIOS DE VIGILANCIA

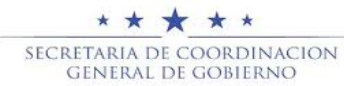

RECEPCIÓN DE OFERTAS FINALIZADA

14:55 0

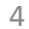

| Escritorio $\rightarrow$ Menú $\rightarrow$ Procesos de la Institución $\rightarrow$ Proceso |                                                                                                    |                                                |                    |
|----------------------------------------------------------------------------------------------|----------------------------------------------------------------------------------------------------|------------------------------------------------|--------------------|
| I Volver                                                                                     |                                                                                                    |                                                | Opciones 🗸         |
| ☆Proceso                                                                                     | (id.HN1.BDOS.19308)                                                                                                    | RECEPCIÓN DE OFERTAS FINALIZA                  | ADA Fases )        |
| (Recepción de ofertas finalizada) Detalle del pr                                             | En vista que el proceso esta Desierto.                                                                                              |                                                | ES<br>5            |
|                                                                                              | Se procederá a cargar el acta de apertura y<br>enviar una tarea indicando al GA que debe<br>emitir oficio de Declaración de proceso |                                                |                    |
| LÍNEA DE TIEMPO                                                                              | Desierto.                                                                                                    |                                                |                    |
| LISTA DE OFERTAS                                                                             | Abrir Panel     Opciones      Opciones                                                                                              | ACLARATORIAS                                   | Contestar          |
|                                                                                              |                                                                                                    | No tiene ninguna aclarato                      | ria                |
|                                                                                              | Apertura de ofertas                                                                                                    | MEN SAJE S                                     | Crear              |
|                                                                                              |                                                                                                    | DECLARACIÓN DE PROCESO<br>MODULO DE CAPACITACI | 0/06/2020 02:47 PM |
|                                                                                              | Ver más »                                                                                                    | MODULO DE CAPACITACI 10                        | 006/2020 02:30 PM  |
| EVALUACIÓN DE PRECIOS                                                                        | Opciones 🗸                                                                                                    | MODULO DE CAPACITACI 10                        | 0/06/2020 11:47 AM |

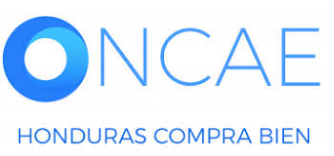

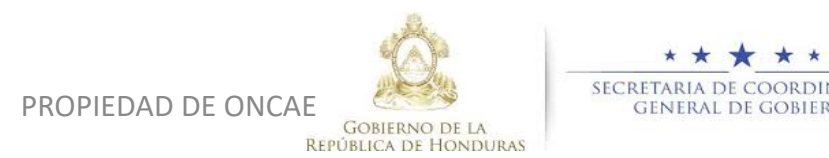

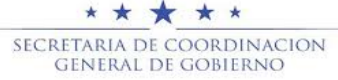

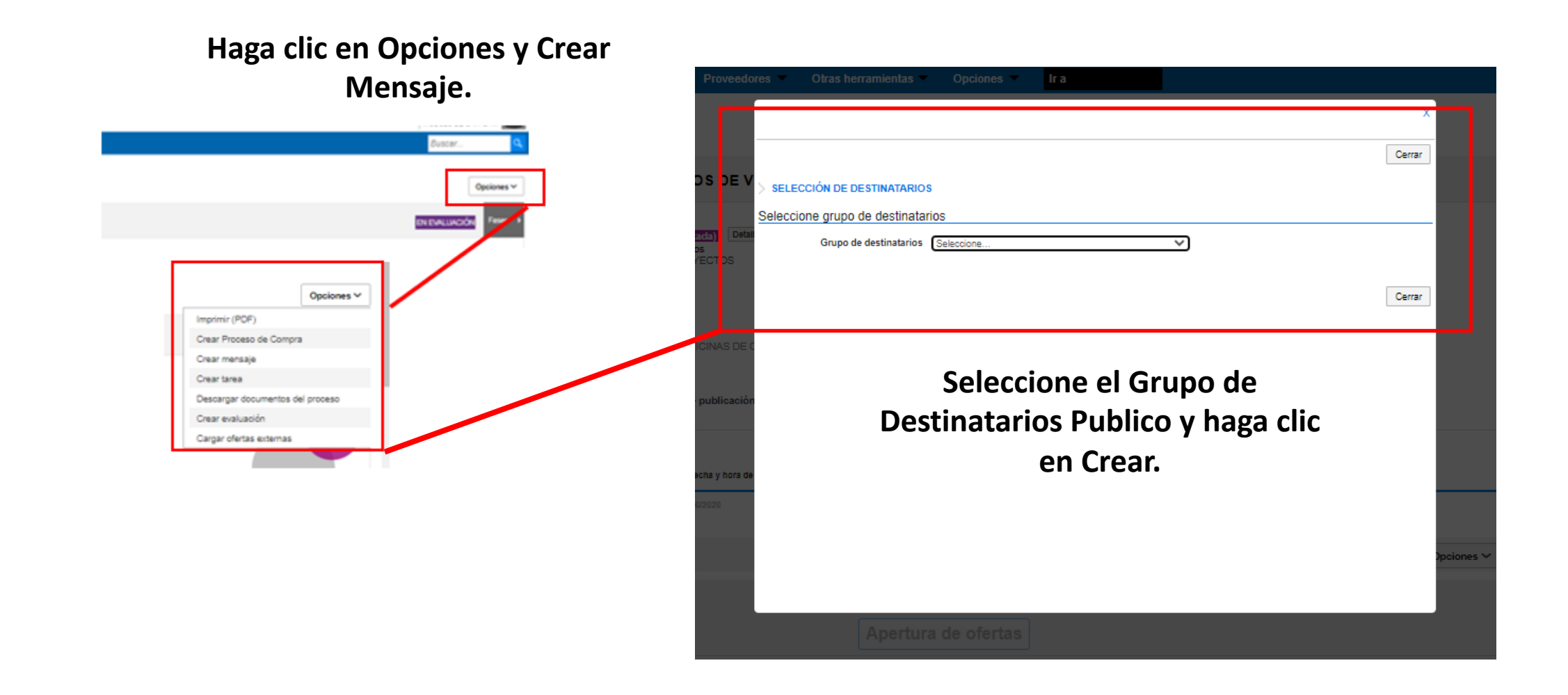

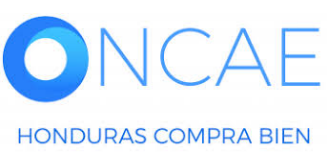

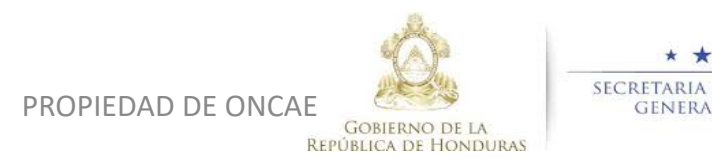

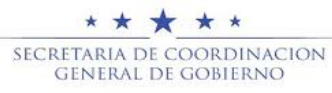

| nviar mensaje                               |                                                         |                      |                             |
|---------------------------------------------|---------------------------------------------------------|----------------------|-----------------------------|
| Cancelar                                    |                                                         |                      | Guardar como borrador Envia |
| etalles de mensaje                          |                                                         |                      |                             |
| De:                                         | MODULO DE CAPACITACION                                  |                      |                             |
| Usuario:                                    | MARILU FIGUEROA                                         |                      |                             |
| Para:                                       | PROVEEDOR 5; PROVEEDOR 6; Proveedor 2; Proveedor 3; Pro | veedor 1;            |                             |
| Tipo de mensaje:                            | General                                                 |                      |                             |
| Asunto:                                     | DECLARACIÓN DE PROCESO                                  | •                    |                             |
|                                             |                                                         |                      |                             |
| Fecha límite para responder a este mensaje: |                                                         |                      |                             |
| Anexos                                      | Cargar 🥢 Seleccionar documentos de la plataforma        |                      |                             |
|                                             | Documento                                               | Nombre del documento |                             |

Complete los datos del mensaje cargue los documentos correspondiente y haga clic en Enviar.

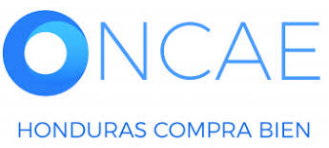

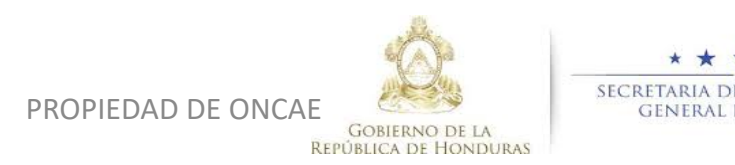

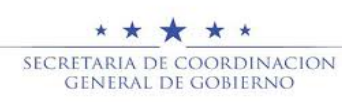

Escritorio - Menú - Procesos de la Institución - Proceso Volver Opciones ~ Mensaje enviado (id.HN1.BDOS.19308) Proceso RECEPCIÓN DE OFERTAS FINA .. Fases PROVEEDORES Detaile del proceso 5 Visualizara una alerta de mensaje enviado, vaya a la sección de escritorio. Para crear una tarea LÍNEA DE TIEMPO notificando al área de Compras. (?) ACLARATORIAS LISTA DE OFERTAS Contestar Abrir Panel Opciones ~ No tiene ninguna aclaratoria ΑЕ

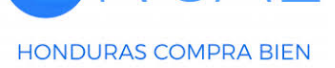

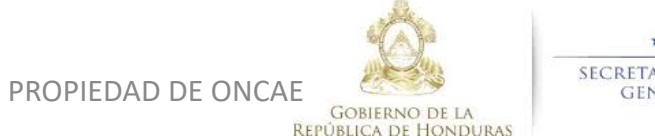

## Hondu Compras

| Procesos HonduC Procesos 🔻     | Contratos 🔻 Proveedores | <ul> <li>Otras herramienta: Opciones</li> </ul>                                                                                                    | Haga clic en Opcion                                                    | es para que pueda                            |
|--------------------------------|-------------------------|----------------------------------------------------------------------------------------------------|------------------------------------------------------------------------|----------------------------------------------|
| Menú de búsqueda               | Otras herramientas de   | trabajo                                                                                                    | crear la                                                               | tarea.                                       |
| ີ 🛱 Menú de la Institución 🔹 🕨 | Managing                | -                                                                                                    |                                                                        |                                              |
| 🗙 Herramientas de trabajo 🔹 🕨  | Tareas                  |                                                                                                    |                                                                        |                                              |
|                                |                         | Escritorio → Gestión de tareas                                                                                                    |                                                                        |                                              |
|                                | $\mathbf{A}$            | Volver Recientes Todas Canceladas Tareas abiertas Buscar por fareas                                                                                                    | Seleccione 👻                                                           | Crear                                        |
|                                |                         | Buscar ( <u>Búsqueda avanzada</u> )                                                                                                    |                                                                        |                                              |
|                                | $\mathbf{X}$            | Tareas abiertas                                                                                                    |                                                                        |                                              |
|                                | $\mathbf{X}$            | Referencia de Asunto de Fecha de inicio de Fecha de Inicio de Fecha de Inicio de Fecha de | de vencimiento 🔷 Relacionado con 🔷 <u>Nº de proceso</u> 🔷 <u>Modal</u> | idad de contratación 🔷 Asignado a 🔶 Estado 🔶 |
|                                |                         |                                                                                                    | VED                                                                    |                                              |
|                                | $\mathbf{X}$            | Crear<br>Eliminar                                                                                                    | Recientes<br>Todas                                                     | Herramientas no está disponible.             |
|                                | $\mathbf{X}$            | Cerrar<br>Cancelar                                                                                                    | Canceladas<br>Tareas cerradas<br>Tareas abiertas                       |                                              |
|                                |                         |                                                                                                    | Mis tareas<br>Tareas creadas<br>Tareas reasignadas                     |                                              |
|                                |                         |                                                                                                    | ****                                                                   |                                              |
| HONDURAS COMPRA BIEN           |                         | PROPIEDAD DE ONCAE                                                                                                    | GOBIERNO DE LA<br>PÚBLICA DE HONDURAS                                  | N 9                                          |

| 1 En<br>ha<br>us<br>Cancelar<br>Información de la tarea | la asignació<br>cer clic en la<br>uario destin | n de us<br>Iupa y<br>atario | suario o<br>y selecc<br>(elaboı | debe de<br>ciona al 🗖<br>rador) |         | SEL<br>Mi d<br>Sel<br>Seleccione<br>Nombre d<br>Título<br>ANA AP<br>ANA RC<br>BRYAN | ECCIÓN DE I<br>entidad<br>eccione usuario<br>eccione departa<br>e el usuario al qu<br>le usuario al qu<br>le | DE STINATA<br>(s)<br>mento(s)<br>ue desea asig | RIO(S)<br>gnar la tarea |                     | Buscar            |          | 47 47<br>47 | Seleccionar<br>Seleccionar<br>Seleccionar |
|---------------------------------------------------------|------------------------------------------------|-----------------------------|---------------------------------|---------------------------------|---------|-------------------------------------------------------------------------------------|----------------------------------------------------------------------------------------------------|------------------------------------------------|-------------------------|---------------------|-------------------|----------|-------------|-------------------------------------------|
| Asignado a                                              |                                                |                             |                                 |                                 |         |                                                                                     | TO LOPEZ                                                                                                    |                                                |                         |                     |                   |          | S           | eleccionar                                |
| Asunto                                                  |                                                |                             |                                 |                                 |         | *                                                                                   |                                                                                                    |                                                |                         |                     |                   |          |             |                                           |
| Fecha de inicio                                         |                                                | *                           |                                 |                                 |         |                                                                                     | 0                                                                                                    | Abr                                            |                         | × 202               | 0                 |          |             |                                           |
| Fecha de vencimiento                                    |                                                | *                           |                                 |                                 |         |                                                                                     | Ŭ                                                                                                    | ADI                                            |                         | Hora: 0             | 0 7 :             | 00 •     | ok          |                                           |
| Descripción                                             |                                                |                             |                                 |                                 |         | 7                                                                                   | Lu                                                                                                    | Ма                                             | Mi                      | Ju                  | Vi :              | Sá       | Do          |                                           |
| Relacionado con                                         | Seleccione                                     |                             |                                 |                                 |         | •                                                                                   |                                                                                                    |                                                | 1                       | 2                   | 3                 | 4        | 5           |                                           |
| Modalidad de contratación                               | Seleccione                                     |                             |                                 |                                 |         | •                                                                                   | 6                                                                                                    | 7                                              | 8                       | 9                   | 10                | 11       | 12          |                                           |
| Información adicional                                   |                                                |                             |                                 |                                 |         |                                                                                     | 13<br>20                                                                                                    | 14<br>21                                       | 15<br>22                | 16<br>23            | 17<br>24          | 18<br>25 | 19<br>26    |                                           |
|                                                         |                                                |                             |                                 |                                 |         |                                                                                     | 27                                                                                                    | 28                                             | 29                      | 30                  |                   |          |             |                                           |
| URL                                                     |                                                |                             |                                 |                                 |         |                                                                                     |                                                                                                    |                                                |                         |                     |                   |          |             |                                           |
| Estado                                                  | Abierta                                        |                             |                                 |                                 |         | •                                                                                   |                                                                                                    |                                                |                         |                     |                   |          |             |                                           |
| Prioridad                                               | Normal                                         |                             |                                 |                                 |         |                                                                                     | Ηασα                                                                                                    | clic                                           | al c                    | alend               | <b>.</b><br>taric | n:       | ara (       | elecciona                                 |
| Anexos                                                  | Cargar Seleccional                             | documentos                  | de la platatorn                 | na                              |         | 4                                                                                   | lac                                                                                                    | foch                                           |                         | lo via              |                   | in (     |             |                                           |
| Enviar notificación por correo electrónico              |                                                |                             |                                 |                                 |         |                                                                                     | 102                                                                                                    | ieun                                           | as (                    |                     | jent              |          | או שג       | s lai cas.                                |
| ONCAE <sup>3</sup> Seleccione<br>notificació            | para que e<br>ón en el corr                    | l usuai<br>eo ele           | rio recil<br>ctrónic            | ba<br>PROPIEDAD D               | E ONCAE | OBIERNO DE LA                                                                       |                                                                                                    | SECRET/<br>GEN                                 | ARIA DE                 | COORDIN<br>E GOBIER | VACION<br>NO      |          |             | 1(                                        |

| 🖗 Tarea creada                             |                                                                                                    |                   |                 |
|--------------------------------------------|----------------------------------------------------------------------------------------------------|-------------------|-----------------|
| € Cancelar                                 |                                                                                                    | Guardar G         | uardar y volver |
| nformación de la tarea                     |                                                                                                    |                   |                 |
| Asignado a                                 | MARILU FIGUEROA<br>Redistribuir                                                                                                    |                   |                 |
| Asunto                                     | INFORME DE PROCESO DESIERTO *                                                                                                    |                   |                 |
| Fecha de inicio                            | 23/04/2020 03:00 PM 🔮 *                                                                                                    |                   |                 |
| Fecha de vencimiento                       | 24/04/2020 05:00 PM 🔮 *                                                                                                    |                   |                 |
| Descripción                                | EN EL ACTO DE APERTURA REALIZADO EN EL PROCESO DE CONTRATACIÓN DE SERVICIOS DE VIGILANCIA, SE LE INDICA QUE NO CUMPLIÓ CON EL MÍNIMO DE OFERTES REQUERIDOS, |                   |                 |
| Relacionado con                            | Evaluación 🗸                                                                                                    |                   |                 |
| Modalidad de contratación                  | Seleccione 🗸                                                                                                    |                   |                 |
| formación adicional                        |                                                                                                    |                   |                 |
| URL                                        |                                                                                                    |                   |                 |
| Estado                                     | Abierta 🗸                                                                                                    |                   |                 |
| Prioridad                                  | Normal 🗸                                                                                                    |                   |                 |
| Anexos                                     | Cargar Seleccionar documentos de la plataforma                                                                                                    |                   |                 |
|                                            | Título Descripción                                                                                                    |                   |                 |
|                                            | 2. Acta de Apertura.doox 2. Acta de Apertura.doox                                                                                                    | Descargar Detalle | Eliminar        |
| Enviar notificación por correo electrónico |                                                                                                    |                   |                 |

Creada, haga n Guardar y Volver.

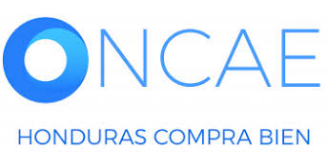

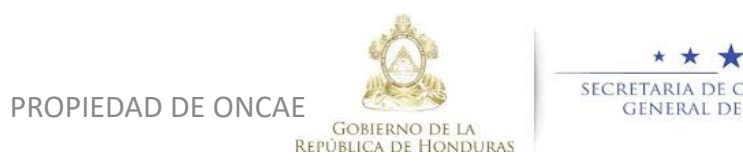

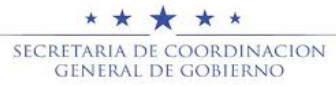

| HonduComp                                                                   | oras                        |                          |               |                     |                      |                                           | Aumentar el contraste                                  | <mark>66</mark> <mark>2</mark> | UTC -6 21:18:48<br>MODULO DE CAPACIT |
|-----------------------------------------------------------------------------|-----------------------------|--------------------------|---------------|---------------------|----------------------|-------------------------------------------|--------------------------------------------------------|--------------------------------|--------------------------------------|
| Procesos HonduComp Proceso                                                  | os 🔻 Contratos 👻 Proveedore | s 🔻 Otras herramientas 🔻 | Opciones 🔻    | lra v               |                      |                                           |                                                        |                                | Configuraciones del<br>usuario       |
| Escritorio                                                                  |                             |                          |               |                     |                      |                                           |                                                        |                                | MARILU FIGUEROA<br>CAT: 0003535      |
| PROCESOS RECIENTES<br>1  LPN-MC-MF-2020<br>04:08 p. m.<br>2  LNP-MC-MF-2020 | 2 🙂                         | 0 <i>j</i>               | ₹ 0           | Ë                   | 0                    | )ڭ 0                                      | Ë                                                      | 0                              | 10 Jun, 2020(UTC -6) 21:18:48        |
| 12:12 p. m.<br>3 JPRUEBA 8 MILLON<br>12:00 p. m.                            | Tareas pendientes           | Procesos en elaboración  | Procesos en r | ecepción de ofertas | Procesos activos     | En aprobación                             |                                                        | Mensajes/Ac                    | laratorias                           |
| 4 [EL-LPN-GC-2020<br>09 Jun.<br>5 [LPN-PRUEBA-GA-2                          | Calendario                  |                          |               | Lista Mes           | Mensajes             |                                           |                                                        | Todos                          | •                                    |
| 6  EL-LPN-GC-2020<br>09 Jun.                                                | Otro - Abierta              |                          |               | 12 May - 19 May     | SA 🖂                 | 6 Horas o                                 | de tiempo transcurrido (10/08                          | /2020 02:55:31                 | 2 PM(UTC-06:00) Central America)     |
| Ver más                                                                     | Abierta                     |                          |               | 23 Apr - 24 Apr     | El flujo de aprobaci | ión de LPN-MC-MF-2020-0004 con            | cluido                                                 |                                |                                      |
|                                                                             | INFORME DE RECOMENDACIONE   | S DE ADJUDICACIÓN        |               | Más                 | SA                   | 8 Horas (                                 | de tiempo transcurrido (10/06                          | /2020 12:35:10                 | 5 PM(UTC-05:00) Central America)     |
|                                                                             |                             |                          |               |                     | El flujo de aprobaci | ión de LPN-MC-MF-2020-0002 con            | cluido                                                 |                                |                                      |
|                                                                             | Sugerencias de HonduCo      | mpras                    |               |                     | El flujo de aprobaci | 8 Horas (<br>ión de EVALUACIÓN DE CUMPLIN | de tiempo transcurrido (10/00<br>IIENTO DE LAS OFERTAS | concluido                      | f Phi(UTC-06:00) Central America)    |
|                                                                             | No hay sugerencias para hoy |                          |               |                     | El flujo de aprobaci | 8 Horas (<br>ión de EVALUACIÓN DE CUMPLIN | de tiempo transcurrido (10/06<br>MENTO DE LAS OFERTAS  | 2020 12:30:58                  | 8 PM(UTC-06:00) Central America)     |
|                                                                             |                             |                          |               |                     | SA                   | 2 Días (                                  | de tiempo transcurrido (08/08                          | /2020 09:04:35                 | 5 PI/I(UTC-06:00) Central America)   |

El flujo de aprobación de LPN-MC-MF-2020-0002 concluido

Salga de la Plataforma.

Más .

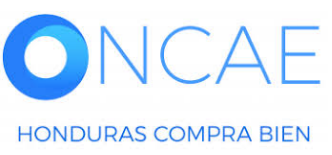

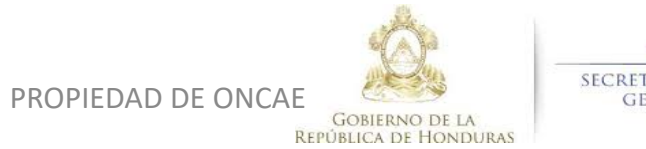

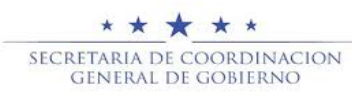

### **USUARIO ELABORADOR**

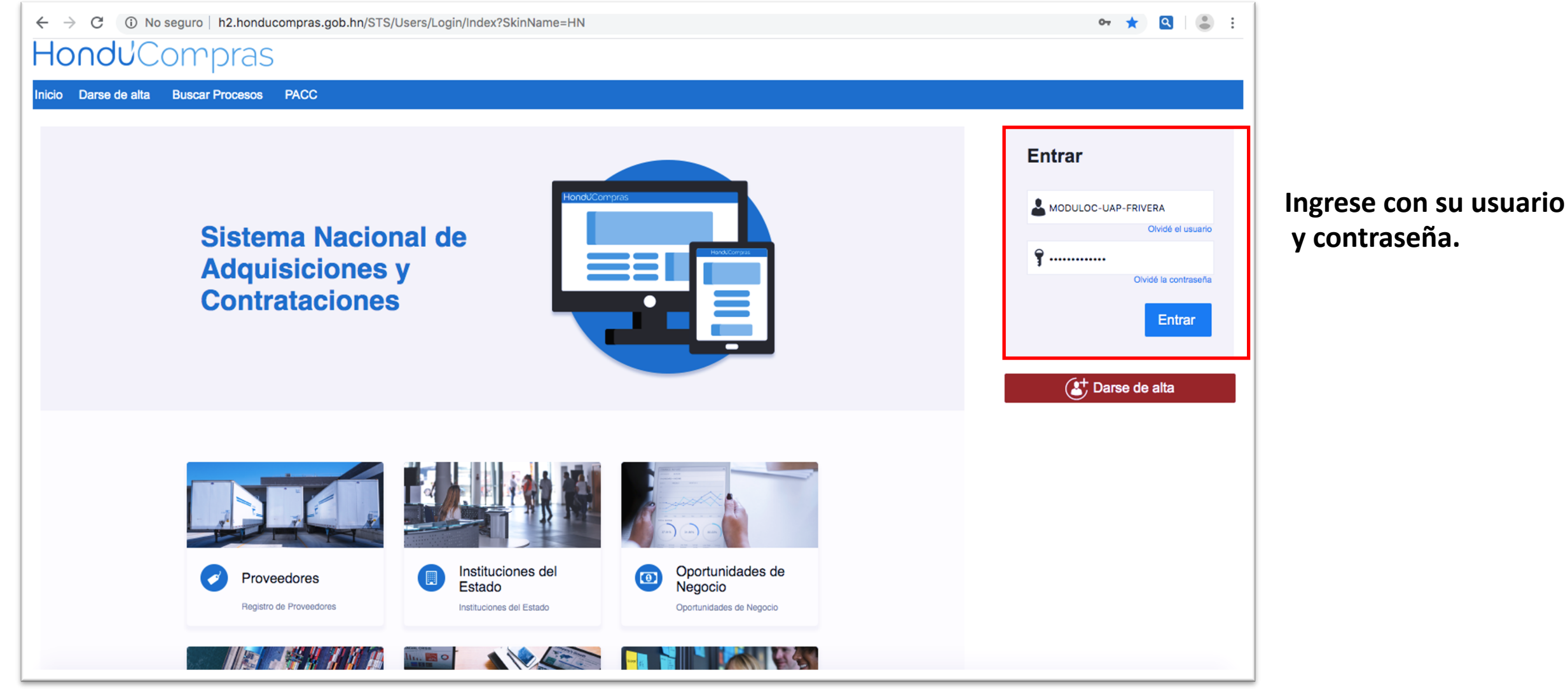

y contraseña.

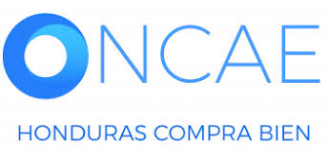

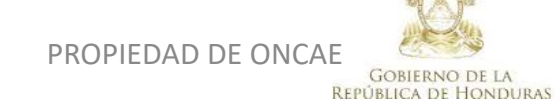

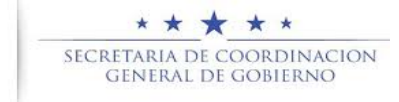

| Escritorio                                                            |                             |                         |   |                                   |                       |
|-----------------------------------------------------------------------|-----------------------------|-------------------------|---|-----------------------------------|-----------------------|
| PROCESOS RECIENTES                                                    |                             |                         |   |                                   | 1                     |
| 1 JLPN-MC-MF-2020<br>04:08 p. m.                                      | 2 🙂                         | 0                       | Ë | <b>0</b>                          |                       |
| 2 JENP-MO-MP-2020<br>12:12 p. m.<br>3 JPRUEBA 8 MILLON<br>12:00 p. m. | Tareas pendientes           | Procesos en elaboración |   | Procesos en recepción de ofiertas |                       |
| 4  EL-LPN-GC-2020<br>09 Jun.<br>5  LPN-PRUEBA-GA-2                    | Calendario                  |                         |   | Lista                             |                       |
| 09 Jun.<br>6  EL-LPN-GC-2020<br>09 Jun.<br>Ver más                    | Otro - Abierta              | N                       |   | 12 May - 19 May                   | Notificación de Tarea |
|                                                                       | INFORME DE PROCESO DESI     | ERTO                    |   | Más                               | Recomendaciones.      |
|                                                                       | Sugerencias de Hondu        | Compras                 |   |                                   |                       |
|                                                                       | No hay sugerencias para hoy |                         |   |                                   |                       |

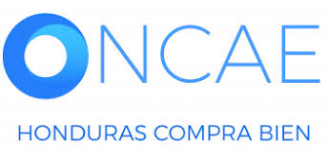

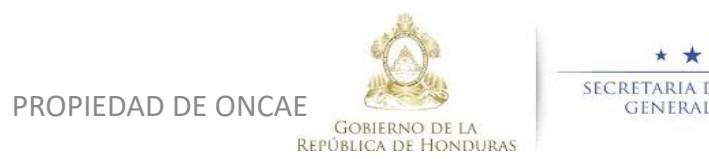

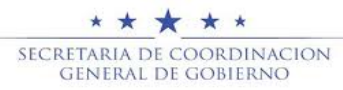

| -londuCompras                                                                                                    | Aumentar el contraste |
|----------------------------------------------------------------------------------------------------|-----------------------|
| Procesos 🔻 Contratos 💌 Proveedores 👻 Opciones 👻 Ir a                                                                                                    | Buscar 🔍              |
| Escritorio → Gestión de tareas → Ver tareas                                                                                                    |                       |
| 🕞 Cancelar                                                                                                    | Editar                |
| Información de la tarea                                                                                                    |                       |
| Asignado a KENIA MARGARITA H                                                                                                    |                       |
| Asunto INFORME DE RECOMENDACIONES DE ADJUDICACION                                                                                                    |                       |
| Fecha de inicio 1 Día de tiempo transcurrido (09/06/2020 12:00:00 AM(UTC-06:00) Central America)                                                                                 |                       |
| Fecha de vencimiento 1 Día para terminar (12/06/2020 12:00:00 AM(UTC-06:00) Central America)                                                                                     |                       |
| EN EL ACTO DE APERTURA REALIZADO EN EL PROCESO DE CONTRATACIÓN DE SERVICIOS DE VIGILANCIA, SE LE INDICA<br>Descripción<br>Descripción<br>CANCELACIÓN DEL PROCESO CORRESPONDIENTE |                       |
| Relacionado con Evaluación                                                                                                    |                       |
| Modalidad de contratación Otro                                                                                                    |                       |
| Información adicional                                                                                                    |                       |
| URL                                                                                                    |                       |
| Estado Abierta                                                                                                    |                       |
| Prioridad Alta                                                                                                    |                       |
| Anexos                                                                                                    |                       |
|                                                                                                    |                       |

NOTA: Recuerde que el proceso de declaración de proceso fracasado no cambia el procedimiento de como lo ha realizado. A diferencia en el sistema, se dará continuidad a través de tareas o mensajes internos o Públicos para reflejar todo el procedimiento mediante plataforma. Vista general de la Tarea.

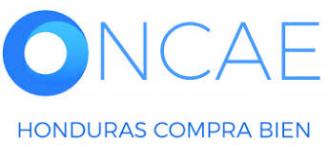

PROPIEDAD DE ONCAE GOBIERNO DE LA REPÚBLICA DE HONDURAS

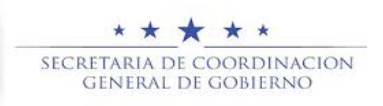

| Anexos |                            |               |                                                                                        |
|--------|----------------------------|---------------|----------------------------------------------------------------------------------------|
|        | Attachment                 | añadido por   | Fecha                                                                                  |
|        | DECLARACION DE PROCESO.pdf | ERNESTO LOPEZ | 17 Horas de tiempo transcurrido (00/06/2020 05:05:54 PM(UTC-06:00) Central<br>America) |
|        |                            |               |                                                                                        |
|        |                            |               |                                                                                        |

Vista de los documentos cargados, proceda a descargarlos y validar que estos cumplan con la justificación correspondiente de la declaración de proceso desierto, en caso que la tarea no tenga adjunto documentos proceda a crear o solicitar el documento de Declaración al tener este documento debidamente firmado y sellado regrese al panel del proceso y emita un mensaje publico.

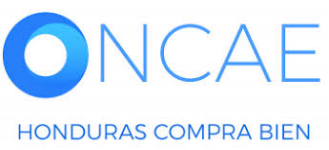

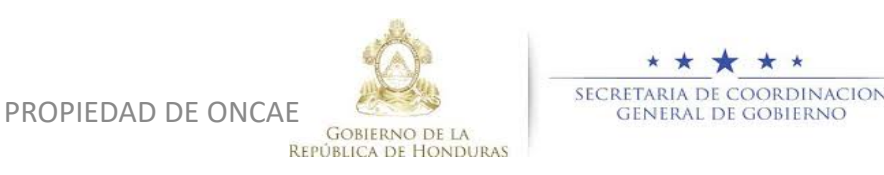

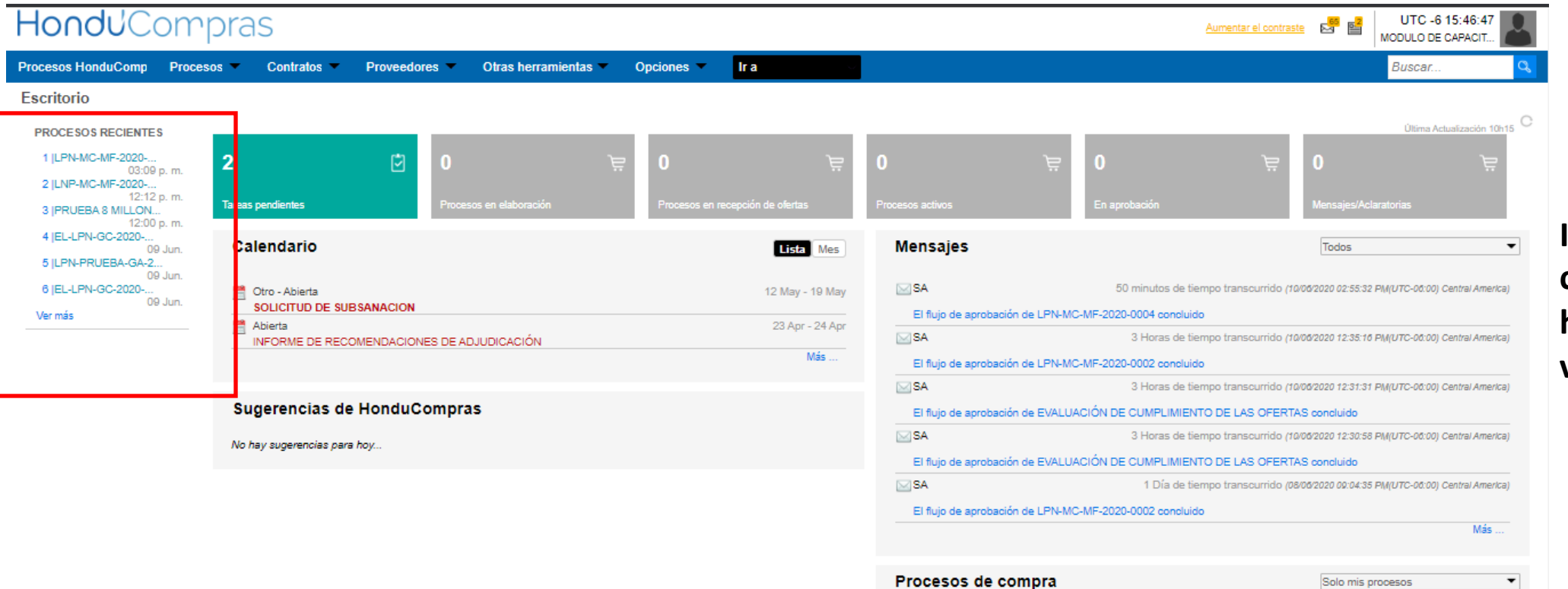

Ingrese al proceso correspondiente y haga clic para visualizarlo.

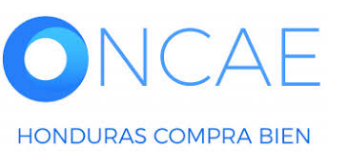

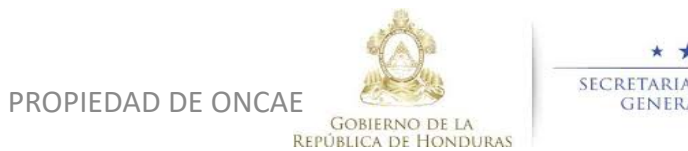

LPN-MC-MF-2020-0004

CONTRATACIÓN DE SERVICIOS DE VIGILANCIA

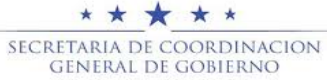

RECEPCIÓN DE OFERTAS FINALIZADA

14:55 0

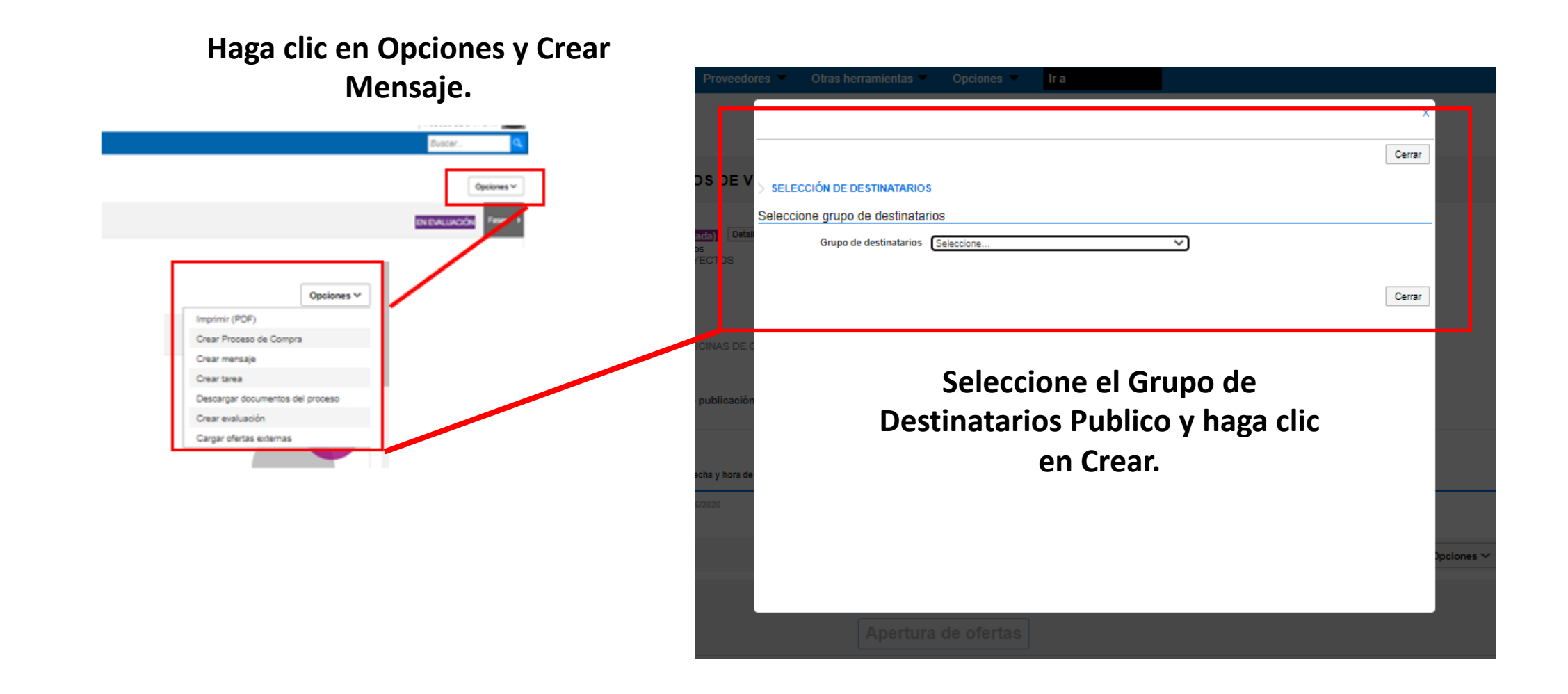

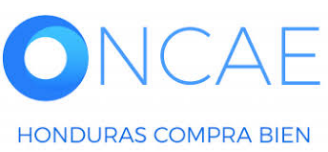

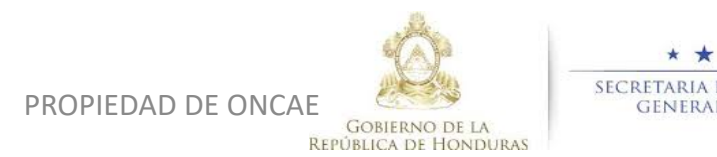

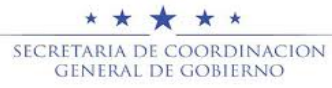

| nviar mensaje                               |                                                         |                      |                              |
|---------------------------------------------|---------------------------------------------------------|----------------------|------------------------------|
| Cancelar                                    |                                                         |                      | Guardar como borrador Enviar |
| etalles de mensaje                          |                                                         |                      |                              |
| De:                                         | MODULO DE CAPACITACION                                  |                      |                              |
| Usuario:                                    | MARILU FIGUEROA                                         |                      |                              |
| Para:                                       | PROVEEDOR 5; PROVEEDOR 6; Proveedor 2; Proveedor 3; Pro | veedor 1;            |                              |
| Tipo de mensaje:                            | General                                                 |                      |                              |
| Asunto:                                     | DECLARACIÓN DE PROCESO                                  | •                    |                              |
|                                             |                                                         |                      |                              |
| Fecha límite para responder a este mensaje: |                                                         |                      |                              |
| Anexos                                      | Cargar 🖉 Seleccionar documentos de la plataforma        |                      |                              |
|                                             | Documento                                               | Nombre del documento |                              |

Complete los datos del mensaje cargue los documentos correspondiente y haga clic en Enviar.

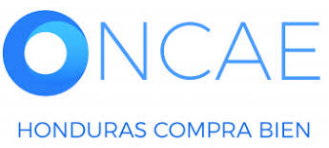

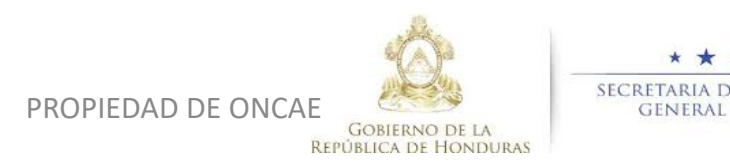

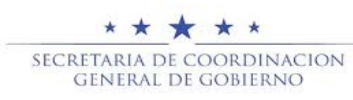

| Escritorio -> Menú -> Procesos de la Institución -> Proc | eso                 |                     |                                   |
|----------------------------------------------------------|---------------------|---------------------|-----------------------------------|
| Volver                                                   |                     |                     | Opciones 🗸                        |
| 📀 Mensaje enviado                                        |                     |                     |                                   |
| ☆Proceso                                                 |                     | (id.HN1.BDOS.19308) | RECEPCIÓN DE OFERTAS FINA Fases 🕨 |
|                                                          | Detalle del proceso |                     | PROVEEDORES                       |
| LÍNEA DE TIEMPO                                          |                     |                     |                                   |
|                                                          |                     |                     |                                   |

Visualizara una alerta de mensaje enviado, para proceder a la cancelación del proceso haga clic en Detalle.

Recuerde que la Cancelación del proceso será según lo indica el Art. 57 LCE en vista de falta de oferentes.

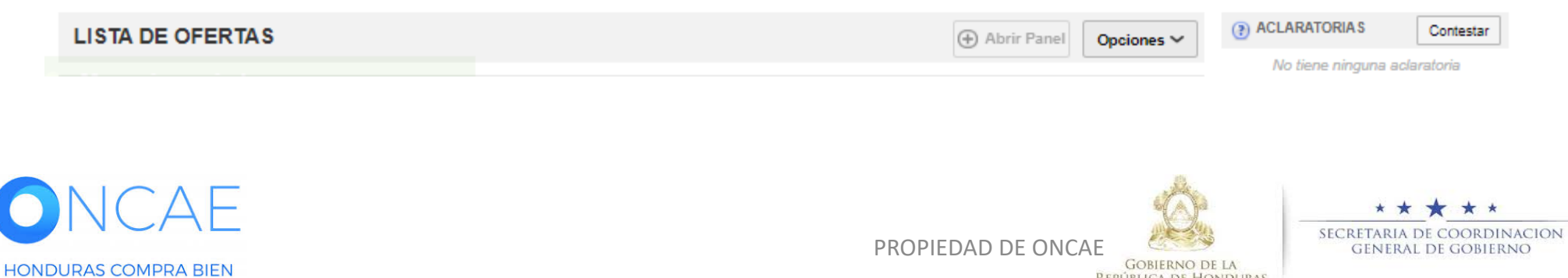

**REPÚBLICA DE HONDURAS** 

| HondUCor                                                                    | npras                                                            | Aumentar el contraste       |                       |
|-----------------------------------------------------------------------------|------------------------------------------------------------------|-----------------------------|-----------------------|
| Procesos HonduC Proces                                                      | os 🔻 Contratos 👻 Proveedores 👻 Otras herramier 🤍 Opciones 💌 Ir a | Buscar                      |                       |
| Escritorio -+ Menú -+ Procesos de la                                        | Institución → Proceso → Detalle del proceso                      |                             |                       |
| Recepción de ofertas<br>finalizada                                          | ( Volver                                                         | Cancelar proceso Opciones 🗸 |                       |
|                                                                             | ✓ ÁREA DE APROBACIÓN                                             |                             | Haga clic en Cancelar |
| GA:UNIDAD<br>ADMINISTRADORA DE<br>PROYECTOS<br>Enviro: MC L PN LIAP. 2020 / | La fase del proceso fue                                          | e aprobada.                 | Proceso.              |
| 03/06/2020 12:40 p.m. (UTC -6<br>Horas)((UTC-06:00) Central                 | Flujos de aprobación 1                                           |                             |                       |
| America)                                                                    | MOSTRAR DETALLES                                                 |                             |                       |
|                                                                             |                                                                  |                             |                       |

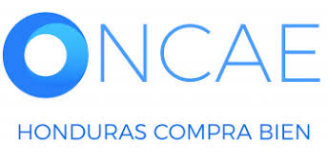

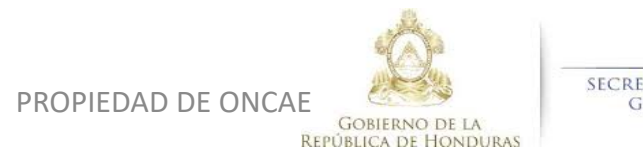

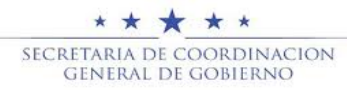

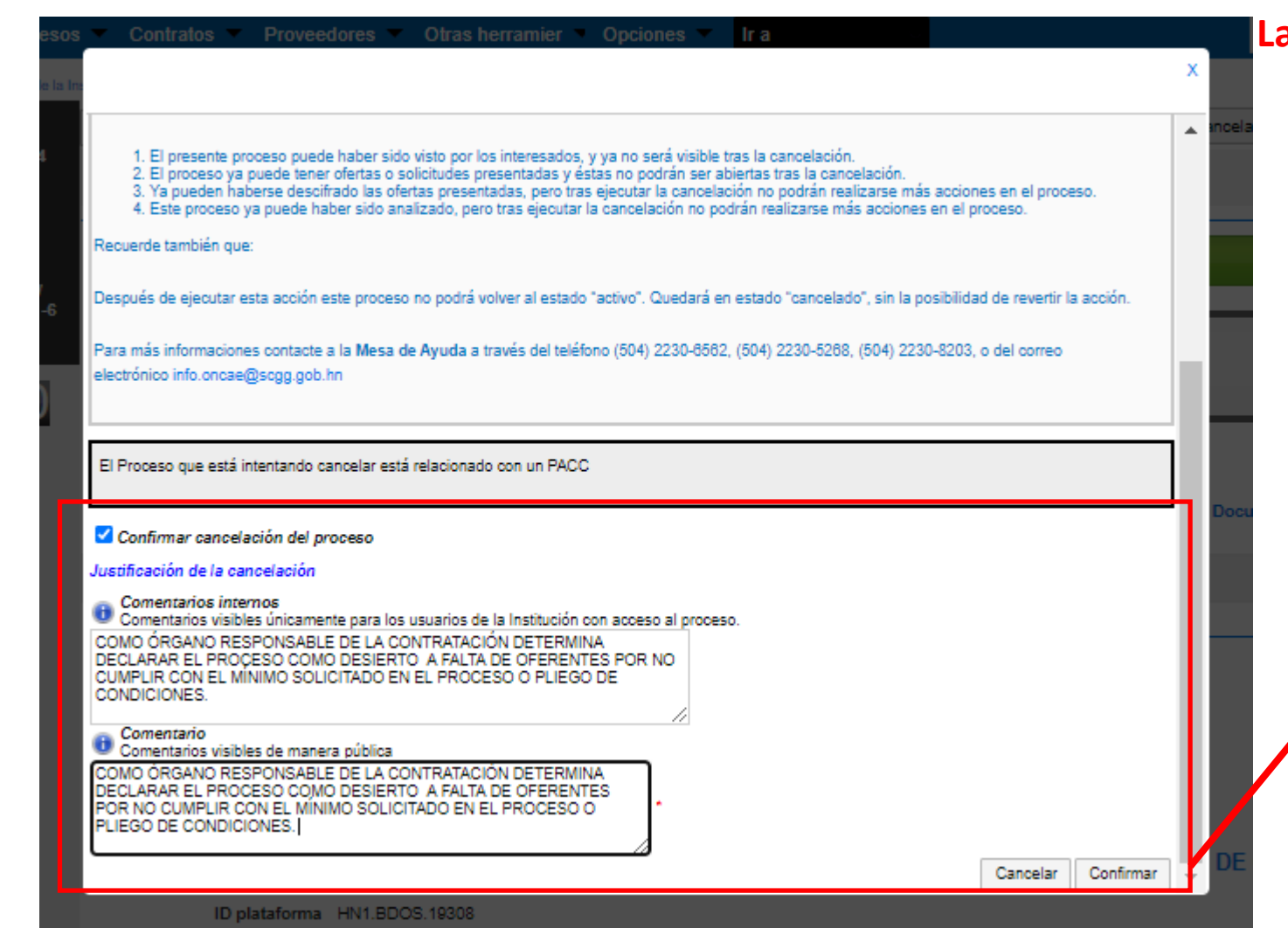

La Justificación que debe de ingresar se debe basar en relación al proceso. Los datos utilizados son de manera de ejemplo.

> Se mostrara una ventana emergente con la justificación de la cancelación del proceso, complete los datos y confirme.

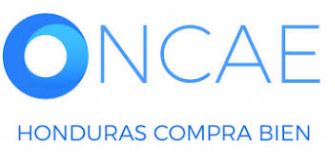

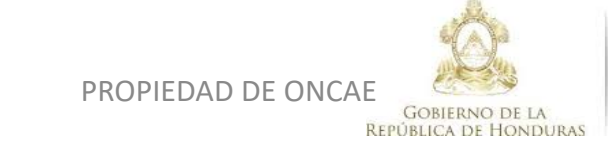

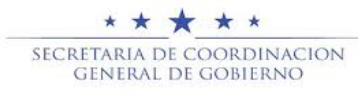

| Escritorio → Menú → Procesos de la Ins<br>Cancelado<br>REF: LPN-MC-MF-2020-0004<br>Licitación Pública<br>GA:UNIDAD                     | estución → Proceso → Detalle del proceso Cancelado  Volver Copiar                                                                                                    |                                |
|----------------------------------------------------------------------------------------------------|----------------------------------------------------------------------------------------------------|--------------------------------|
| ADMINI STRADORA DE<br>PROYECTOS<br>Equipo:MC-LPN-UAP-2020 /<br>03/06/2020 12:40 p.m. (UTC -6<br>Horas)((UTC-06:00) Central<br>America) | ÁREA DE APROBACIÓN  La fase del proceso fue aprobada.  Eluíos de aprobación 1                                                                                                    |                                |
|                                                                                                    | MOSTRAR DETALLES                                                                                                    | Vista de Proceso<br>Cancelado. |
|                                                                                                    | El proceso fue revocado/declarado desierto por MARILU FIGUEROA 10/06/2020 04:08:00 PM ((UTC-06:00) Central America)     Comentarios externos: COMO ÓRGANO RESPON SABLE DE LA CONTRATACIÓN DETERMINA DECLARAR EL PROCESO COMO DESIERTO A FALTA DE OFERENTES     POR NO CUMPLIR CON EL MÍNIMO SOLICITADO EN EL PROCESO O PLIEGO DE CONDICIONES.     Comentarios internos: COMO ÓRGANO RESPON SABLE DE LA CONTRATACIÓN DETERMINA DECLARAR EL PROCESO COMO DESIERTO A FALTA DE OFERENTES     POR NO CUMPLIR CON EL MÍNIMO SOLICITADO EN EL PROCESO O PLIEGO DE CONDICIONES.     POR NO CUMPLIR CON EL MÍNIMO SOLICITADO EN EL PROCESO O PLIEGO DE CONDICIONES.     POR NO CUMPLIR CON EL MÍNIMO SOLICITADO EN EL PROCESO O PLIEGO DE CONDICIONES.     Información general   Configuración   Información presupuestaria SIAFI   Cuestionario   Evaluación   Documentos del Proceso   Documentos de la oferta       Proveedores |                                |

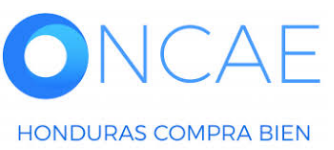

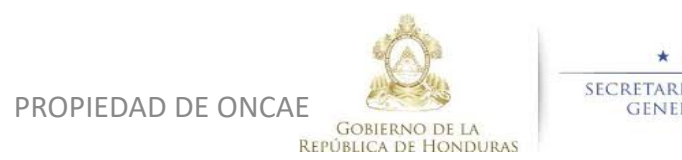

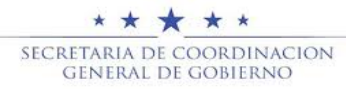

# **FIN DE GUIA**

| VERSION | ELABORADO POR                                                                                                    | REVISADO POR                                            | APROBADO POR                         | FECHA :    |
|---------|----------------------------------------------------------------------------------------------------|---------------------------------------------------------|--------------------------------------|------------|
| 1       | EQUIPO DE CONSULTORES HC2:<br>Fabiola Rivera, Ernesto López, Osiris Calderón, Ana<br>Rodríguez, Ana Aplicano, Bryan Aguilar, Marilú Figueroa. | JEFE DE DESARROLLO DE<br>CAPACIDADES :<br>Kenia Herrera | DIRECTORA DE ONCAE :<br>Sofia Romero | Julio 2020 |

SOPORTE A TRAVES DEL SITIO WEB DE SOPORTE A USUARIOS Ingrese a la siguiente dirección: soporte.honducompras.gob.hn

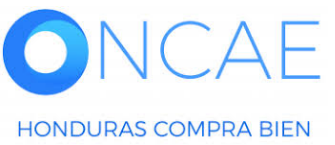

Gobierno de la República de Honduras

PROPIEDAD DE ONCAE